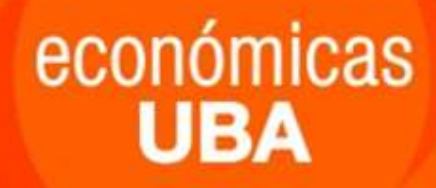

# Guía para realizar el trámite del título de grado

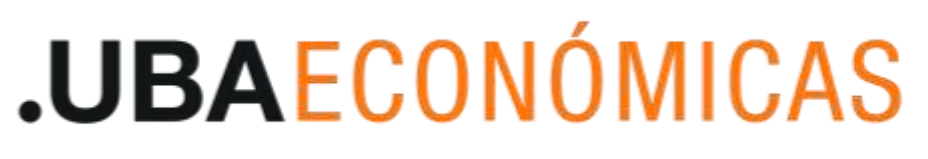

FACULTAD DE CIENCIAS ECONÓMICAS

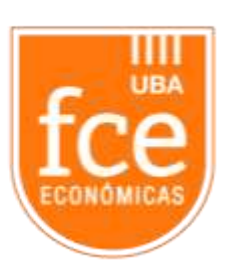

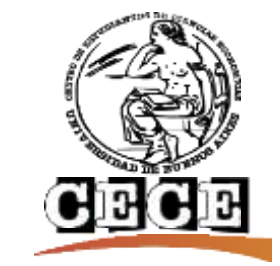

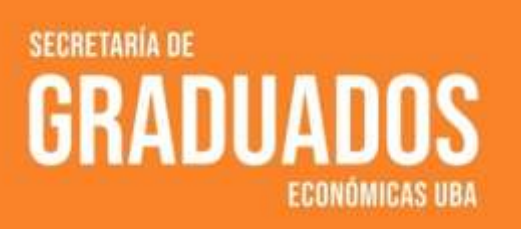

## ¿Cómo hago para tramitar el título de la carrera de grado?

En el presente documento encontrarás un breve instructivo para iniciar el trámite de solicitud del título de la UBA, conocido formalmente como **"Solicitud de Expedición de Diploma"**. El mismo se rige bajo la Resolución (CS) N° RESCS-2020-271-UBA-REC.

El trámite consta de los siguientes pasos:

económicas UBA

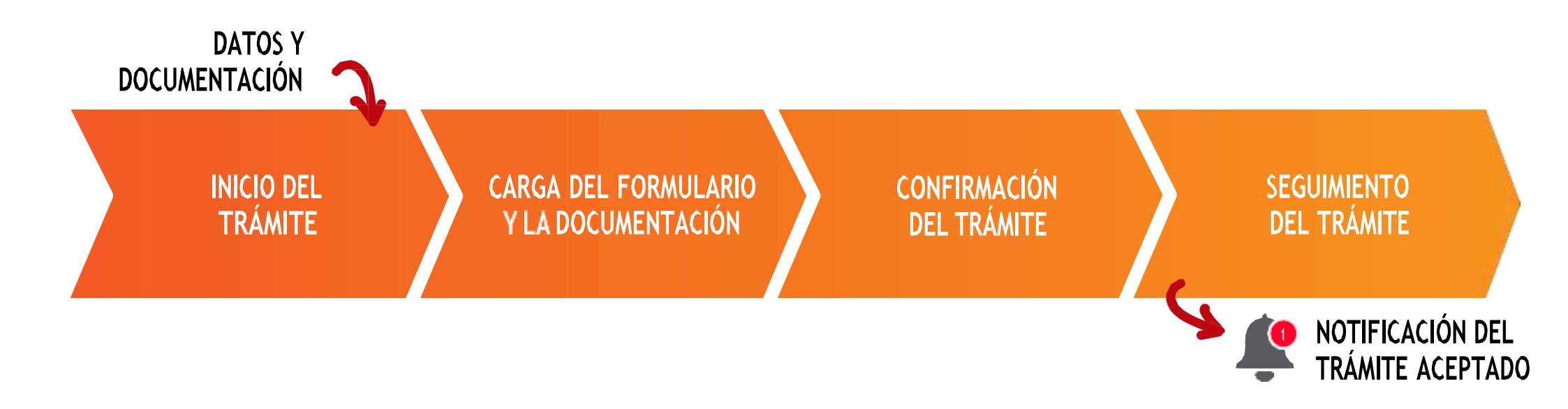

### Documentación requerida para iniciar el trámite

- A) Documento de Identidad (frente y dorso) en 1 archivo
- B) Título secundario legalizado por UBA

Puede presentarse de las siguientes maneras:

 Diploma de secundario o superior legalizado por la UBA (adjuntar frente y dorso a color) -Escaneado con firma ológrafa

- Este documento incluye un sello con la leyenda *Universidad de Buenos Aires* y la firma de un responsable.

 Diploma de secundario o superior legalizado por la UBA (adjuntar frente y dorso a color) -Documento con firma digital

- Debe subirse tal como se descarga del sistema TAD.

**Importante:** Si tu título secundario aún no cuenta con la legalización de la UBA, deberás iniciar el trámite **"Solicitud de Legalización de Títulos secundarios y convalidación de secundarios"** a través de: tramitesadistancia.uba.ar

### C) Certificado de título en trámite

Podrás descargarlo desde **MiECON** dentro de la sección **Alumnos – Certificados** una vez que tengas cargada la última materia que rendiste.

### D) Comprobante de pago

- Ingresá a: <u>https://portalpagos.uba.ar/</u>
- Seleccioná "Pagar trámites diplomas académicos".
- Completá tus datos personales y realizá el pago.

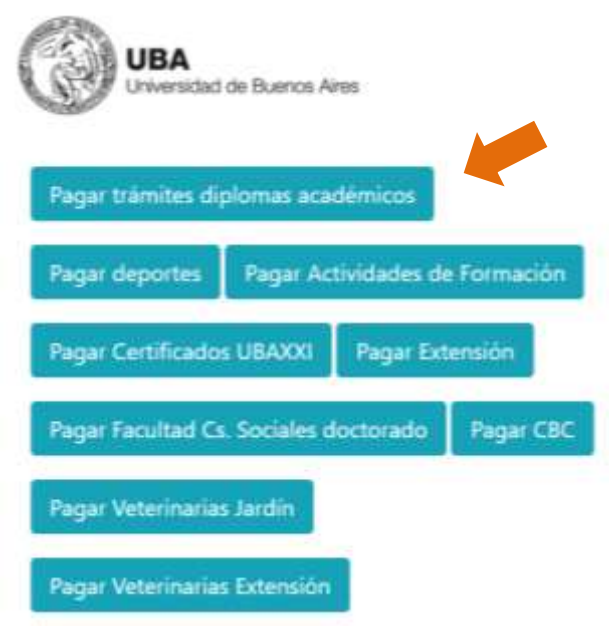

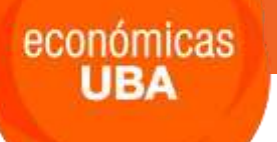

# Inicio del trámite

1) Ingresá al TAD (<u>https://tramitesadistancia.uba.ar/tramitesadistancia/inicio-publico</u>) eligiendo entre las opciones:

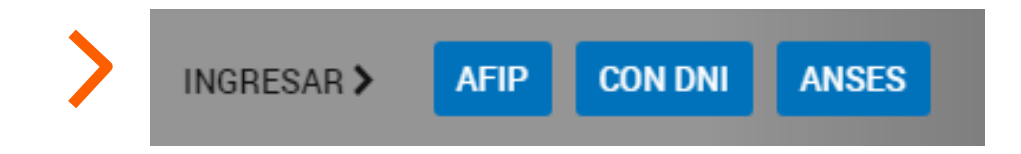

• Inicio AFIP:

Deberás ingresar con tu CUIT o CUIL y clave fiscal de AFIP.

#### • Ingreso con DNI:

Deberás indicar el número de **DNI**, el **Número de trámite** que figura en tu documento y el **sexo**.

#### • Inicio ANSES

Deberás ingresar con tu CUIL y Clave de Seguridad Social.

# 2) Una vez ingresado, deberás buscar **"Solicitud de Expedición de Diplomas de la Facultad de Ciencias Económicas".**

Cuando encuentres el trámite, hacé click en "Iniciar trámite" para continuar.

|                                                                                           | distancia/nuevo-tr  | amite 🛛 🚱 -                                                                                                    |
|-------------------------------------------------------------------------------------------|---------------------|----------------------------------------------------------------------------------------------------|
| hrome no es tu navegador predeterminado                                                   | Establecer como     | predeterminado                                                                                                    |
| ישיבה זע ההוותב אין אטוווטיב, טיעפווואווט ט                                               | TCITIGERUS ICIGUIUN | aya                                                                                                    |
| Con motivo de la Resolución de Rector RER                                                 | EC-2022-2469-E-U    | BA-REC que dispone suspender los plazos administrativos entre el 30.12.2022 y el 31.01.2023 y considerando que se                                                                                                    |
| stablece la licencia anual ordinaria del per                                              | sonal nodocente d   | le la Universidad de Buenos Aires dentro del periodo que inicia el 15.12.2022 y finaliza el 28.02.2023, los trámites                                                                                                    |
| odrán sufrir una demora en su gestión.                                                    |                     |                                                                                                    |
|                                                                                           |                     |                                                                                                    |
|                                                                                           |                     |                                                                                                    |
| Búsqueda de                                                                               | trámite por         |                                                                                                    |
|                                                                                           |                     |                                                                                                    |
| Solicit                                                                                   | ud de Expedi        | ción de Diplomas de la Facultad de Ciencias Económ                                                                                                    |
|                                                                                           |                     |                                                                                                    |
|                                                                                           |                     |                                                                                                    |
|                                                                                           |                     |                                                                                                    |
|                                                                                           |                     |                                                                                                    |
|                                                                                           |                     | Se encontraron 1 resultados                                                                                                    |
| Organismo                                                                                 |                     | Se encontraron 1 resultados                                                                                                    |
| Organismo                                                                                 | 1                   | Se encontraron 1 resultados                                                                                                    |
| Organismo<br>Universidad de Buenos Aires                                                  | 0                   | Se encontraron 1 resultados<br>Solicitud de Expedición de Diplomas de la Facultad de Ciencias Económicas                                                                                                    |
| Organismo<br>Universidad de Buenos Aires                                                  | 0                   | Se encontraron 1 resultados<br>Solicitud de Expedición de Diplomas de la Facultad de Ciencias Económicas<br>(Requieren Pago trámites iniciados desde el 5.12.2022)                                                                                                    |
| Organismo<br>Universidad de Buenos Aires<br>UniversidaddeBuenosAires                      | 0                   | Se encontraron 1 resultados<br>Solicitud de Expedición de Diplomas de la Facultad de Ciencias Económicas<br>(Requieren Pago trámites iniciados desde el 5.12.2022)<br>#Universidad de Buenos Aires #Facultad de Ciencias Económicas #Expedición de diplomas                                                                                                    |
| Organismo<br>Universidad de Buenos Aires<br>UniversidaddeBuenosAires                      | 0                   | Se encontraron 1 resultados<br>Solicitud de Expedición de Diplomas de la Facultad de Ciencias Económicas<br>(Requieren Pago trámites iniciados desde el 5.12.2022)<br>#Universidad de Buenos Aires #Facultad de Ciencias Económicas #Expedición de diplomas<br>#Títulos                                                                                                    |
| Organismo<br>Universidad de Buenos Aires<br>UniversidaddeBuenosAires<br>RECTORADO         | 0<br>0<br>0         | Se encontraron 1 resultados<br>Solicitud de Expedición de Diplomas de la Facultad de Ciencias Económicas<br>(Requieren Pago trámites iniciados desde el 5.12.2022)<br>#Universidad de Buenos Aires #Facultad de Ciencias Económicas #Expedición de diplomas<br>#Titulos<br>Trámite para la solicitud del título de la Facultad de Ciencias Económicas, Universidad de Buenos Aires. Antes de                                                                                                    |
| Organismo<br>Universidad de Buenos Aires<br>UniversidaddeBuenosAires<br>RECTORADO         | 0<br>0<br>0         | Se encontraron 1 resultados<br>Solicitud de Expedición de Diplomas de la Facultad de Ciencias Económicas<br>(Requieren Pago trámites iniciados desde el 5.12.2022)<br>#Universidad de Buenos Aires #Facultad de Ciencias Económicas #Expedición de diplomas<br>#Titulos<br>Trámite para la solicitud del título de la Facultad de Ciencias Económicas, Universidad de Buenos Aires. Antes de<br>iniciar el trámite ingrese a portal de pago (https://portalpagos.uba.ar/), para realizar el pago correspondente. |
| Organismo<br>Universidad de Buenos Aires<br>UniversidaddeBuenosAires<br>RECTORADO<br>FVET | 0<br>0<br>0         | Solicitud de Expedición de Diplomas de la Facultad de Ciencias Económicas<br>(Requieren Pago trámites iniciados desde el 5.12.2022)<br>#Universidad de Buenos Aires #Facultad de Ciencias Económicas #Expedición de diplomas<br>#Titulos<br>Trámite para la solicitud del título de la Facultad de Ciencias Económicas, Universidad de Buenos Aires. Antes de<br>Iniciar el trámite ingrese a portal de pago (https://portalpagos.uba.ar/), para realizar el pago correspondiente                                |
| Organismo<br>Universidad de Buenos Aires<br>UniversidaddeBuenosAires<br>RECTORADO<br>PVET | 0<br>0<br>0         | Solicitud de Expedición de Diplomas de la Facultad de Ciencias Económicas<br>(Requieren Pago trámites iniciados desde el 5.12.2022)<br>#Universidad de Buenos Aires #Facultad de Ciencias Económicas #Expedición de diplomas<br>#Titulos<br>Trámite para la solicitud del título de la Facultad de Ciencias Económicas, Universidad de Buenos Aires. Antes de<br>inciar el trámite ingrese a portal de pago (https://portalpagos.uba.ar/), para realizar el pago correspondente                                  |

# Progreso del trámite

**Primer paso:** verificá tus datos personales de registro. Si quisieras realizar alguna modificación, lo podrás hacer clickeando **"Editar"**. De lo contrario, podrás avanzar con el trámite haciendo click en **"Continuar"**.

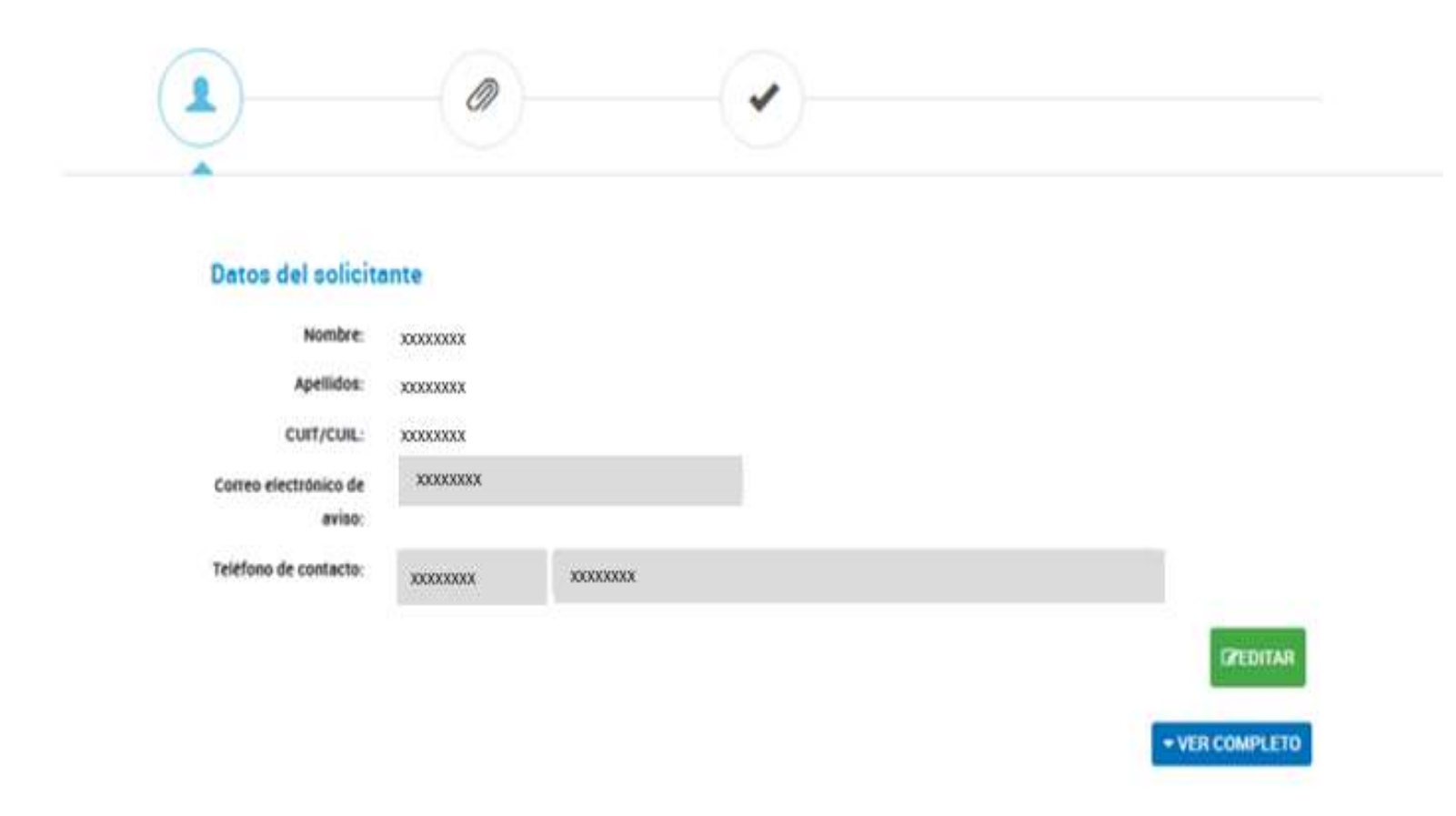

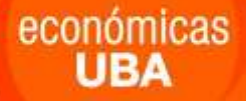

**Segundo paso:** deberás completar los **Datos del Trámite.** Para ello, haz clic en el botón **"Completar"** para desplegar el formulario.

#### Adjuntá documentación:

Los documentos marcados con 🛊 son obligatorios.

| Datos del Trámite 🗚                                                                                                    | COMPLETAR         |
|----------------------------------------------------------------------------------------------------|-------------------|
| Copia de Documento de Identidad (frente y dorso) 🌞                                                                         | <b>⊗ ADJUNTAR</b> |
| Diploma de secundario o superior legalizado por la UBA (adjuntar frente y dorso a color) - Escaneado con<br>firma ológrafa | (% ADJUNTAR)      |
| Diploma de secundario o superior legalizado por la UBA (adjuntar frente y dorso a color) - Documento<br>con firma digital  | (% ADJUNTAR)      |
| Certificado de título en trámite 🌞                                                                                         | <b>♦ ADJUNTAR</b> |

#### Datos para completar:

- Nombre y Apellido, tal como figura en tu documento.
- **Tipo de documento** seleccionando de una lista desplegable.
- Nro. De documento sin puntos ni espacio.
- **Diploma solicitado**, seleccionando la opción correspondiente de la siguiente lista desplegable.
- Título obtenido, seleccionando la opción correspondiente de la siguiente lista desplegable.

Finalmente, deberás leer y aceptar la declaración jurada, indicando "si" en el menú desplegable, y guardar los datos.

#### Esta información es la que irá impresa en el diploma, es fundamental controlarla

#### Datos del Trámite 🛊

#### Solicitud para la Expedición de Diplomas

| lombre                                   |   |
|------------------------------------------|---|
| Apellido                                 |   |
| Tipo de documento                        |   |
| N° de Documento                          |   |
| Golicito se me extienda el<br>liploma de | • |

previamente la recuncación del documento en el Kenaper.

 Copia legible de frente y dorso del título anterior (de nivel secundario, superior o universitario) legalizada por la Dirección de Legalizaciones, con la traducción al idioma español -cuando corresponda- realizada por los profesionales habilitados.
 Nota: si debe legalizar su título anterior, ingrese a la página www.legalizaciones.rec.uba.ar y vea el instructivo.

3. Certificado de título en trámite, descargado de https://mi.econ.uba.ar/.

 Si tu identidad de género es distinta a la registrada en tu DNI, descarga de esta página (http://www.uba.ar/archivos/formulario-diploma-conforme-identidad-de-genero.pdf) el formulario (art. 12

Ley 26.743), complétalo y adjúntalo al trámite.

#### Declaración jurada

Declaro bajo juramento la veracidad de la información consignada y que los documentos acompañados son copia fiel del original en mi poder. En caso de no coincidir lo manifestado previamente con la información que obra en los registros de la Universidad de Buenos Aires, y/o de las dependencias públicas o privadas correspondientes, el presentante asume las responsabilidades legales y administrativas que pudieren derivar de su actuar. Asimismo, manifiesto por la presente haber tener pleno conocimiento del "Reglamento para la Confección y Expedición de Diplomas, Certificados de Reválidas y Certificados Analíticos de Estudios" aprobado por Resolución (CS) Nº RESCS-2020-271-UBA-REC.

Acepto

÷

GUARDAR

**Tercer paso:** Una vez completado el formulario, podés adjuntar la documentación, presionando en cada caso, el botón **"Adjuntar".** 

- Copia de Documento de Identidad (frente y dorso)
- Diploma de secundario o superior legalizado por la UBA (adjuntar frente y dorso a color) -Escaneado con firma ológrafa
- Diploma de secundario o superior legalizado por la UBA (adjuntar frente y dorso a color) -Documento con firma digital
- Certificado de título en trámite
- Comprobante de Pago (https://portalpagos.uba.ar/)

Para subir la documentación al presionar el botón **"adjuntar"**, el sistema abrirá una ventana para la carga de documentación, donde indicará los requisitos de tamaño. Se recomienda enviar solo en formato **pdf** y **jpg.** 

# **Confirmación del trámite**

Una vez que hayas adjuntado la documentación, podrás revisar, eliminar y volver a subir las veces que sea necesario. Cuando todo esté correcto, presioná el botón **"Confirmar trámite".** 

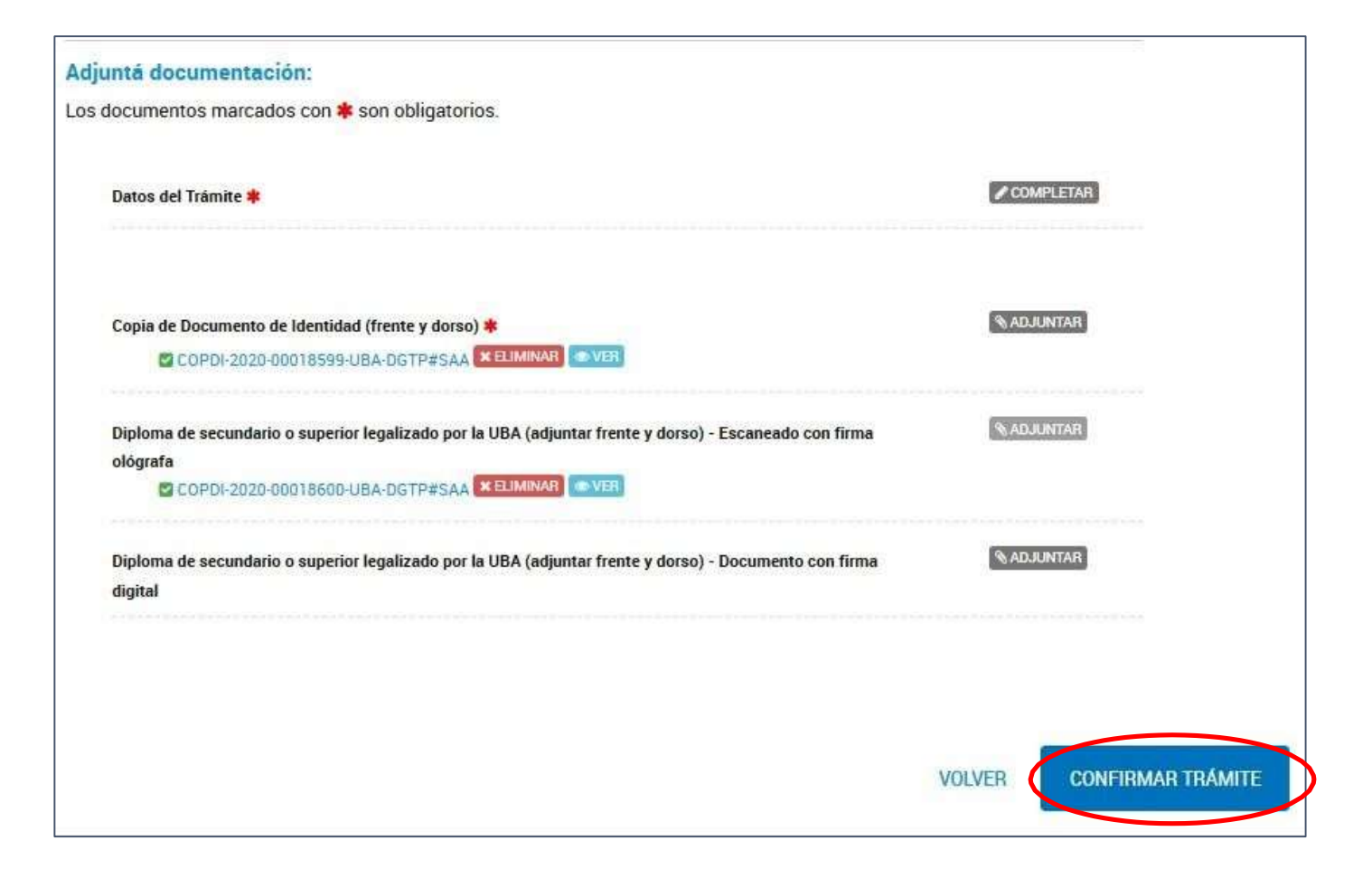

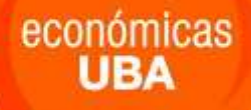

Se desplegará la siguiente página, indicando que avanzaste con éxito a la instancia final del trámite: **El trámite se inició con éxito** 

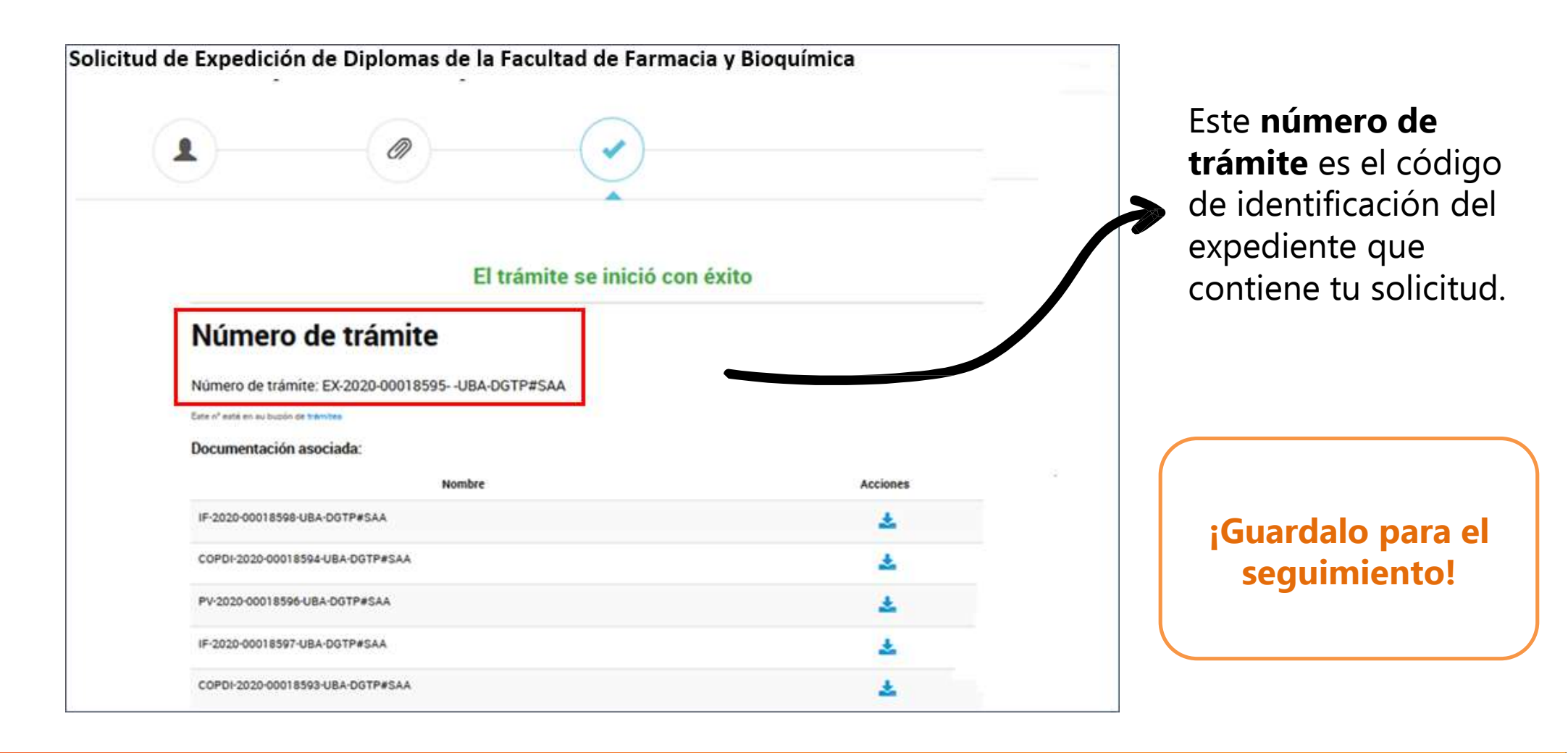

**<u>NOTA</u>**: Puede suceder que, debido al alto tráfico de transacciones, el sistema se tome unos minutos en generar el trámite, lo que te será informado con la leyenda: **"El trámite está pendiente de generación".** 

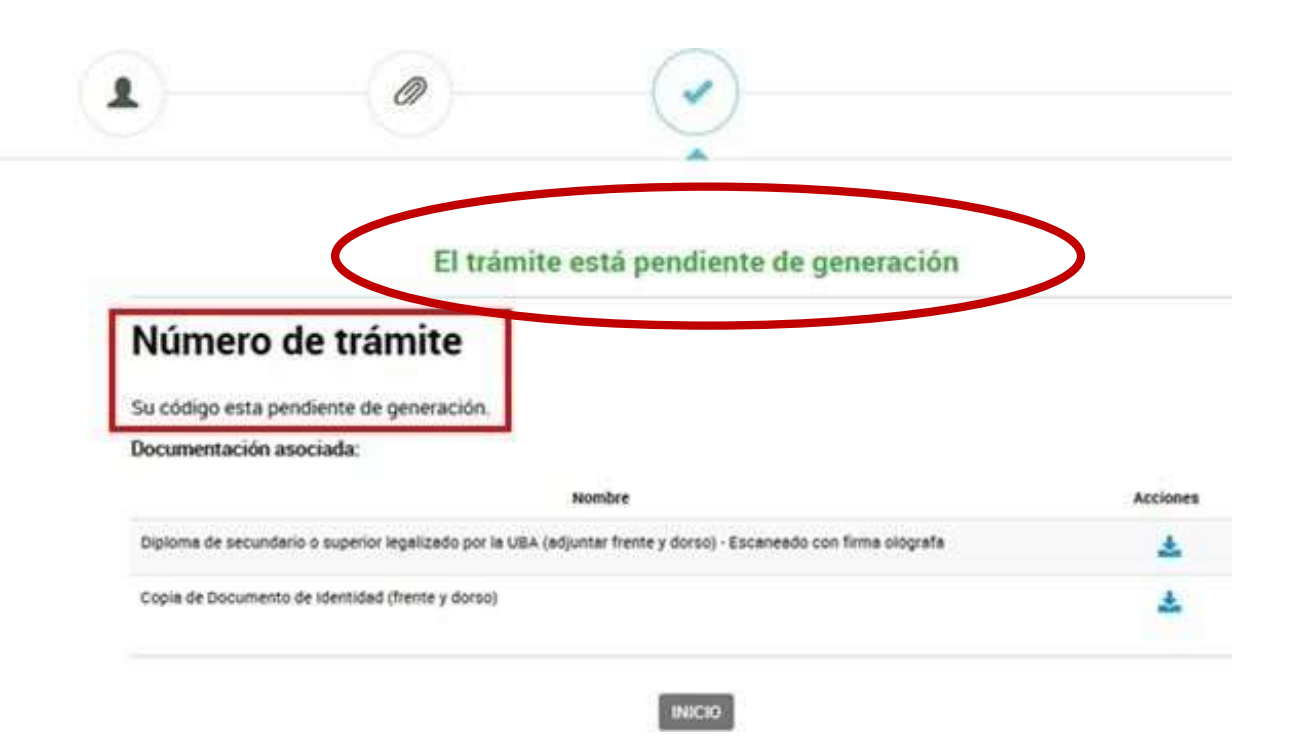

Si estás en esta situación, esperá unos minutos y realizá la consulta en la sección **"Mis trámites"** hasta que puedas verlo con el correspondiente número de trámite. Es importante que ante esta situación **NO CREES UN NUEVO TRÁMITE**, dado que el primer trámite pendiente eventualmente se creará.

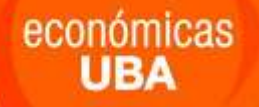

En la sección **"Mis trámites"** del menú superior, podrás buscar y consultar tu expediente con tu número de trámite. Una vez que pudiste identificarlo, debes seleccionarlo y presionando los tres puntitos al final de la fila, se desplegarán las opciones.

| UBA                                                                      | INICIAR TRÂMITE                        | NOTIFICACIONES APODE | RADOS CONSULTA                                                                                                    |
|--------------------------------------------------------------------------|----------------------------------------|----------------------|----------------------------------------------------------------------------------------------------|
|                                                                          |                                        | F                    | ROSA TERESA ZAKARIA 🕈                                                                                                    |
| Buscar por nombre, referencia o estado de trámite.                       |                                        |                      | <ul> <li>Image: Image: Image:</li></ul> |
| Iniciados                                                                |                                        |                      |                                                                                                    |
| La visualización de sus trámites y/o tareas está sujeta al nivel de aute | nticación utilizado al iniciar sesión. |                      | 0                                                                                                    |
| Nombre =                                                                 | Referencia                             | Estado               | Creacion                                                                                                    |
| Solicitud de Expedición de Diplom                                        | EX-2020-00018595UBA-DGTP#SAA           | Iniciación           | 15/09/2020                                                                                                    |
| Solicitud de Expedición de Diplom                                        | EX-2020-00018583UBA-DGTP#SAA           | Tramitación          | • Ver detalle                                                                                                    |
| Solicitud de Expedición de Diplom                                        | EX-2020-00018602UBA-DGTP#SAA           | Iniciación           | Presentación a agregar                                                                                                    |
| Solicitud de Expedición de Diplom                                        | EX-2020-00018560UBA-DGTP#SAA           | Tramitación          | Mover                                                                                                    |
| Solicitud de Expedición de Diplom                                        | EX-2020-00018552UBA-DGTP#SAA           | Tramitación          | Consultar expediente                                                                                                    |
|                                                                          |                                        |                      | Consultar expediente                                                                                                    |
| Mostrando 1 a 5 de 42- ver.                                              | 5 🛩 « Anterior 1 2 3                   | 4 5 9 Siguiente      | 3                                                                                                    |

# Seguimiento del Trámite del Título

### • Por TAD

económicas UBA

Podés consultar las notificaciones recibidas presionando el botón **"Notificaciones"** del menú superior hasta que el mismo sea recepcionado y tramitado por el Departamento de Títulos de la facultad.

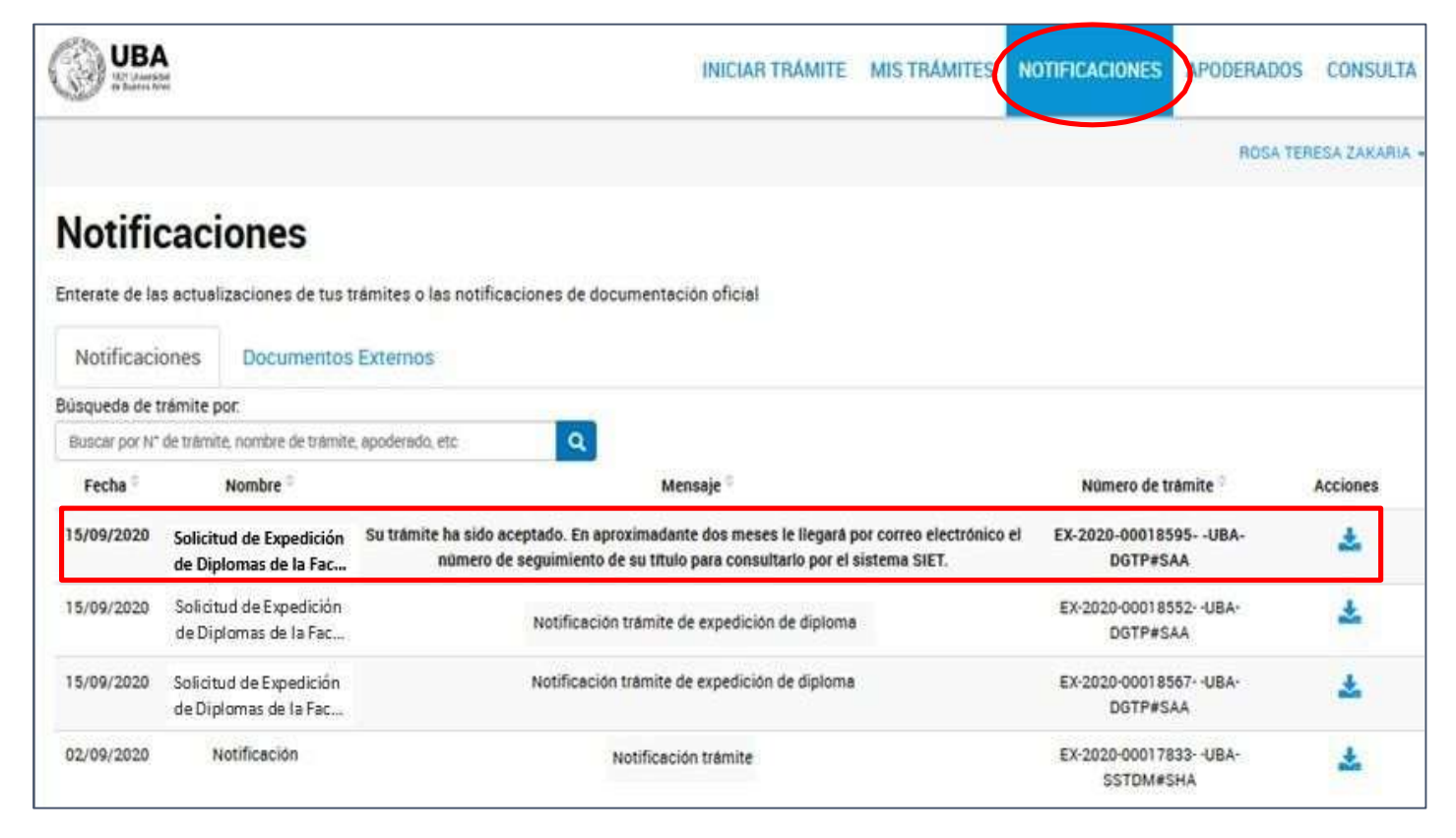

### Por Miecon

económicas UBA

\*

Dentro de la plataforma **miECON**, en la sección **Graduados – Diploma**, encontrarás el paso a paso del trámite de tu título.

| Presentación TAD (sin verificación del contenido)     | xxxx/xx/xx | xxxx/xx/xx |
|-------------------------------------------------------|------------|------------|
| Control de la documentación presentada                | xxxx/xx/xx | xxxx/xx/xx |
| Inicio Trámite de Título por documentación verificada | xxxx/xx/xx | xxxx/xx/xx |
| Solicitud certificados de notas CBC                   | xxxx/xx/xx | xxxx/xx/xx |
| Control de actas de notas                             | xxxx/xx/xx | xxxx/xx/xx |
| Emisión definitivo                                    | xxxx/xx/xx | xxxx/xx/xx |
| Nota para enviar a la Universidad de Buenos Aires     | xxxx/xx/xx | xxxx/xx/xx |
| Firma de Autoridades                                  | xxxx/xx/xx | xxxx/xx/xx |
| Traslado a SIET                                       | xxxx/xx/xx | xxxx/xx/xx |
| UBA                                                   | xxxx/xx/xx | xxxx/xx/xx |
| Revisión de integridad del trámite                    | xxxx/xx/xx | xxxx/xx/xx |
| En espera de Jura o Retiro de diploma                 | xxxx/xx/xx |            |

#### Mail del Departamento de Títulos: titulosgrado@economicas.uba.ar

### Por SIET

económicas UBA

Cuando el estado del trámite esté en **"UBA"**, deberás continuar el seguimiento a través de la página del **SIET**: <u>https://sietgraduados.rec.uba.ar/</u> Podrás ingresar de dos maneras:

- Con tu **N° de CUIG**, el cual recibirás por correo electrónico.

- Con tu DNI y fecha de nacimiento

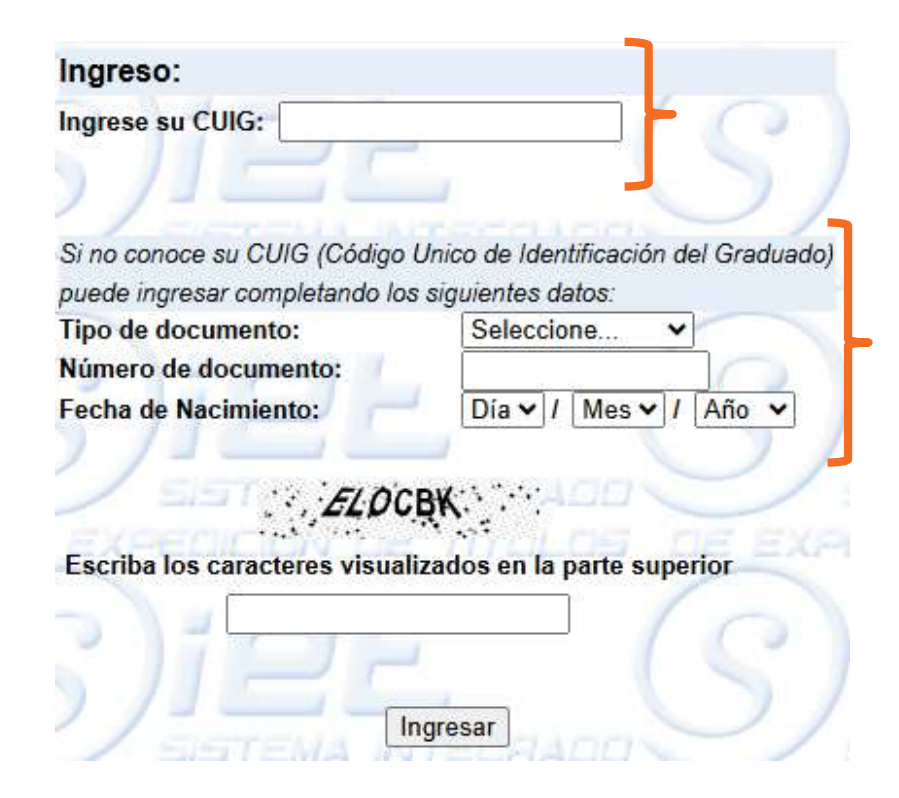

Cuando en esta instancia su trámite figure **"Envío a la firma"** tendrás que completar la **declaración jurada**. El trámite se detiene hasta cumplir este requisito. La misma se te enviará por mail o bien, te figurará el link correspondiente dentro del SIET.

Cualquier consulta que surja en esta etapa, podés comunicarte con el Departamento de Planes y Títulos de la UBA: <u>consultassiet@rec.uba.ar</u>

Cuando el trámite figure en **"Diploma Terminado"** del SIET, el título regresará a la Facultad donde deberás esperar que alcance el estado: **"En espera de Jura y Retiro de Diploma"** 

| SIET                                                                 |                                               |  |
|----------------------------------------------------------------------|-----------------------------------------------|--|
| Tarea                                                                | Fecha de inicio de la Tarea                   |  |
| En Facultad                                                          | xxxx/xx/xx                                    |  |
| Envio del Tramite a<br>Titulos y Planes                              | xxxx/xx/xx                                    |  |
| Recepcion y Verificacion<br>de Requisitos<br>Departamento de Titulos | xxxx/xx/xx                                    |  |
| Control Final del<br>Departamento de Titulos                         | xxxx/xx/xx                                    |  |
| Control Final del<br>Departamento de Titulos                         | xxxx/xx/xx                                    |  |
| Envio a la Firma                                                     | xxxx/xx/xx                                    |  |
| Control y Asignación de<br>Registros                                 | xxxx/xx/xx                                    |  |
| Confección de Diploma                                                | xxxx/xx/xx                                    |  |
| Verificación y Firma de<br>Autoridades de Titulos                    | xxxx/xx/xx                                    |  |
| Envio a Rectorado                                                    | xxxx/xx/xx                                    |  |
| Recepción de Títulos de<br>Autoridades                               | xxxx/xx/xx                                    |  |
| Envío a Facultad y a la<br>Espera de Recepción                       | xxxx/xx/xx                                    |  |
| Diploma Terminado                                                    | xxxx/xx/xx                                    |  |
| Su título se encuem<br>fecha indicada: Coor                          | dine con su facultad para retirar el diploma. |  |

| miECON                                                |            |            |
|-------------------------------------------------------|------------|------------|
| Presentación TAD (sin verificación del contenido)     | xxxx/xx/xx | xxxx/xx/xx |
| Control de la documentación presentada                | xxxx/xx/xx | xxxx/xx/xx |
| Inicio Trámite de Título por documentación verificada | xxxx/xx/xx | xxxx/xx/xx |
| Solicitud certificados de notas CBC                   | xxxx/xx/xx | xxxx/xx/xx |
| Control de actas de notas                             | xxxx/xx/xx | xxxx/xx/xx |
| Emisión definitivo                                    | xxxx/xx/xx | xxxx/xx/xx |
| Nota para enviar a la Universidad de Buenos Aires     | xxxx/xx/xx | xxxx/xx/xx |
| Firma de Autoridades                                  | xxxx/xx/xx | xxxx/xx/xx |
| Traslado a SIET                                       | xxxx/xx/xx | xxxx/xx/xx |
| UBA                                                   | xxxx/xx/xx | xxxx/xx/xx |
| Revisión de integridad del trámite                    | xxxx/xx/xx | xxxx/xx/xx |
| En espera de Jura o Retiro de diploma                 | xxxx/xx/xx |            |

En esta instancia, se da por concluido su trámite de título.

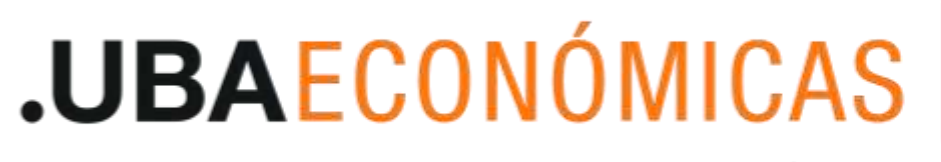

FACULTAD DE CIENCIAS ECONÓMICAS

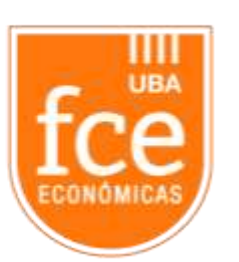

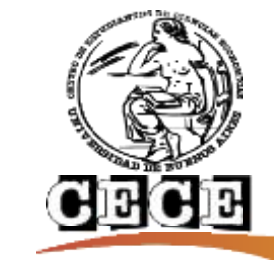

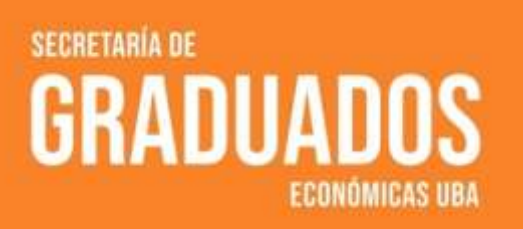